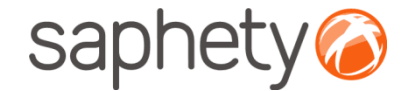

# Plataforma Electrónica BizGov

#### Desencriptação de Propostas/ Candidaturas -Júris

### saphety

#### Desencriptação de Propostas/ Candidaturas - Júris

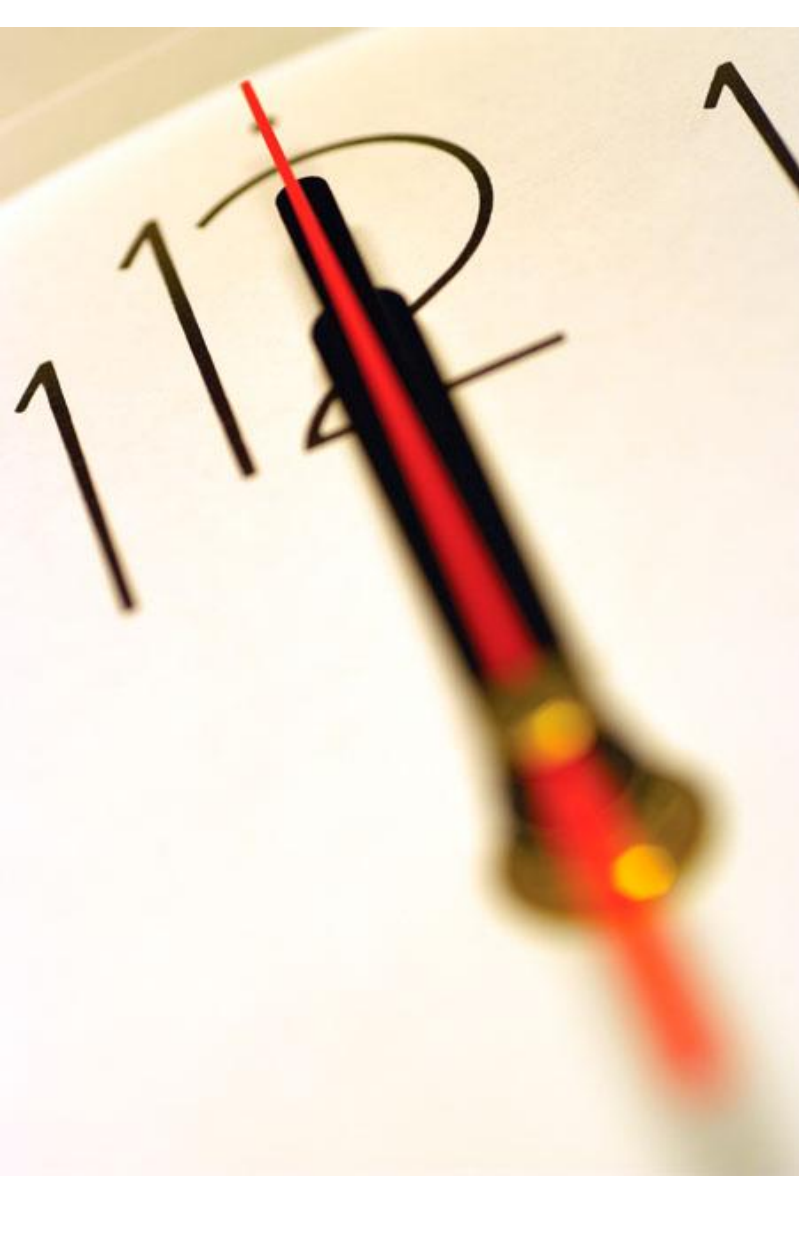

Índice
1 Introdução
2 Encriptação / Desencriptação de Propostas
3 Exemplo de Abertura de Propostas

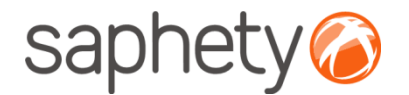

## Página inicial

Após efectuar o login com o seu utilizador e password, terá acesso ao ecrã principal.

|                                                      |                                                    |                  | saphety                                    | 6          |  |
|------------------------------------------------------|----------------------------------------------------|------------------|--------------------------------------------|------------|--|
| 26-03-2009 16:01:19                                  | Bem vindo(a) Gestor Procedimento Banco de Portugal | NÍCIO S <i>i</i> | AIR RELATÓRIOS                             | AJUDA      |  |
| Procedimentos                                        | н                                                  |                  |                                            |            |  |
| Esclarecimentos por 0<br>Responder                   |                                                    | Р                | ROCEDIMENTO                                |            |  |
| Erros e Omissão 0                                    | Área de accães pendentes, com indicação            | C                | riar Procedimento                          |            |  |
| Pedidos de Acesso a 0<br>Procedimentos por Autorizar | de contadores. Todas as situações que              |                  | Ajuste Directo - Reg<br>Simplificado       | ime        |  |
| Notificações por Ler 0                               | requerem intervenção, despoletam em                |                  | Ajuste Directo - Regime Geral              |            |  |
| Estados                                              | • paralelo notificações por email.                 |                  | Concurso Público Normal                    |            |  |
| Em Composição 0                                      |                                                    |                  | Concurso Público Ur                        | gente      |  |
| A Aguardar Publicação/Envio<br>do Convite<br>0       | ,                                                  |                  | Concurso Limitado por Prév<br>Qualificação |            |  |
| A Aquardar Respostas 0                               | Area de estados dos procedimentos, desde           |                  | Procedimento por Ne                        | egociação  |  |
| A Aguardar Abertura/Acto 0                           | o momento inicial, passando por todas as           |                  | Diálogo Concorrenci                        | al         |  |
| Público                                              | etapas ate a conclusao.                            |                  | Concurso de Concer                         | oção       |  |
| Em Abertura/Acto Público 0                           |                                                    |                  | Concurso de conce                          | yao Limita |  |
| Em Análise de Respostas 0                            |                                                    | Aces             | sso à criação                              | dos va     |  |
| Em Negociação 0                                      |                                                    | tipo             | s de procédii                              | mento      |  |
| Em Audiência Prévia 0                                |                                                    | disp             | oníveis                                    |            |  |
| Em Habilitação 0                                     |                                                    | <u> </u>         | ienonihilizar Aceeso a                     |            |  |
| Concluidos 0                                         |                                                    | P                | rocedimentos                               |            |  |
| Cancelados 0                                         |                                                    | P                | restar/Pedir Esclarecin                    | nentos     |  |
|                                                      |                                                    | A                | djudicar e Habilitar                       |            |  |
|                                                      |                                                    | N                | lotificações                               |            |  |
|                                                      |                                                    | P                | esquisar                                   |            |  |

### saphety

#### Desencriptação de Propostas/ Candidaturas - Júris

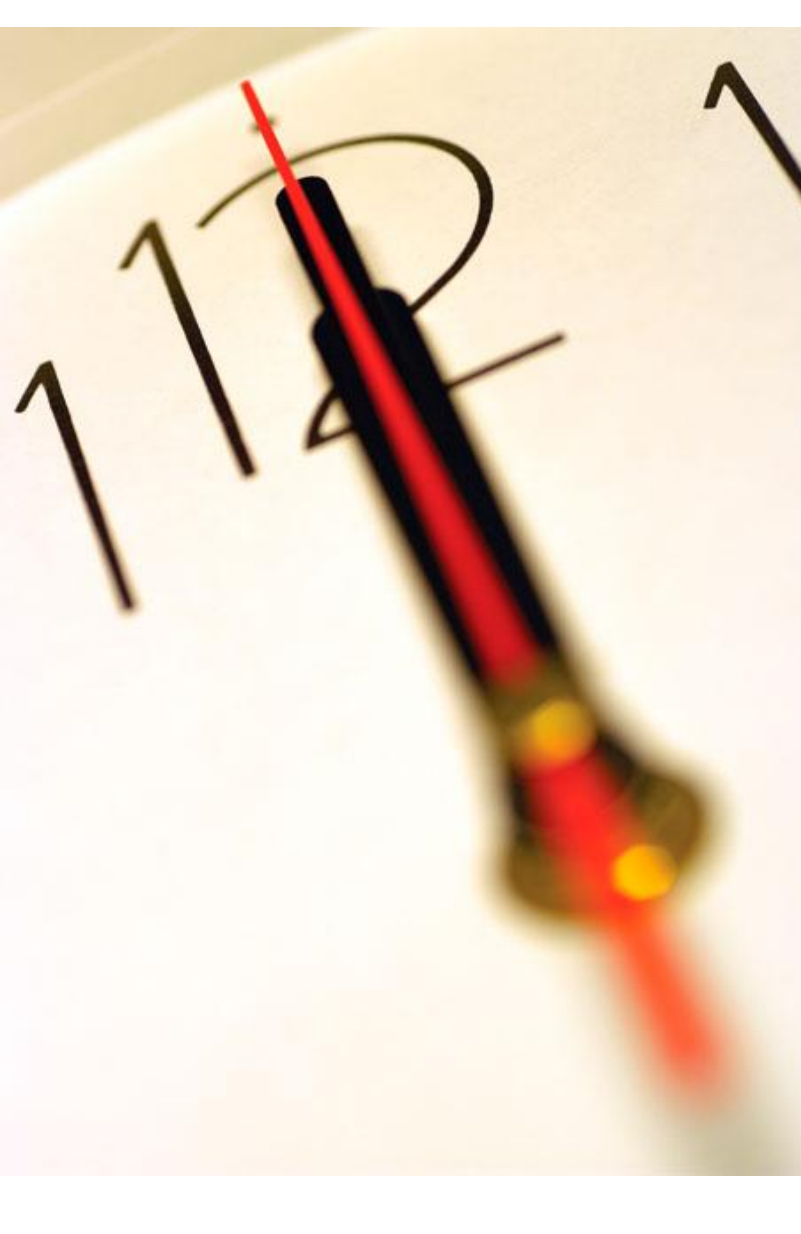

Índice
1 Introdução
2 Encriptação / Desencriptação de Propostas
3 Exemplo de Abertura de Propostas

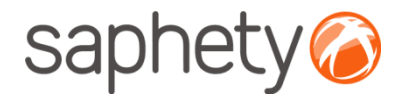

## Encriptação/ Desencriptação

#### Cifrar os dados da proposta (factores)

Enquanto a proposta está em composição os dados vão sendo armazenados na base de dados sem qualquer tipo de cifra. Para submeter a proposta o fornecedor utilizar a applet que se encarregará de assinar e cifrar este ficheiro.

#### Decifrar as propostas

Chegada a <u>data da abertura das propostas</u>, são geradas passwords para os elementos do júri e enviadas via notificação na plataforma e por email.

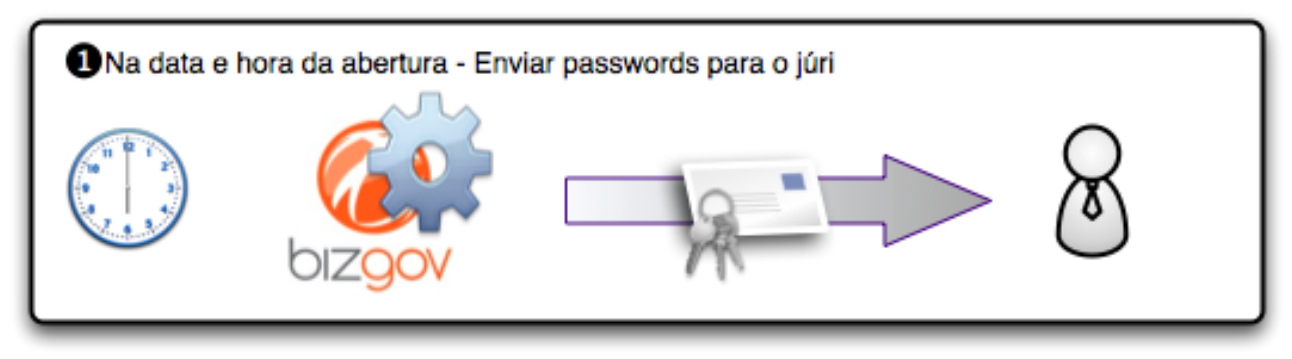

Cada um deles (num mínimo de 3 elementos) deverá aceder à página de análise de propostas no detalhe de procedimento( àrea de **propostas e negociação**) e ser-lhes-á pedido que insiram a password que receberam. O sistema irá esperar até que pelo menos 3 elementos introduzam a password, após o que disponibilizará os campos para que um dos elementos introduza, então, a chave privada e respectiva password, para o procedimento.

#### Atenção - esta acção deverá ser realizada num prazo máximo de 30 minutos

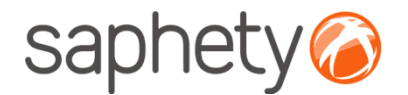

## Encriptação/ Desencriptação

| 2 Elementos do Júri procedem à abertura - introduzindo as passwords recebidas                                                                                                    |       |       |  |  |  |  |  |
|----------------------------------------------------------------------------------------------------|-------|-------|--|--|--|--|--|
| & ⇒ 📑                                                                                                    | 8 ⇒ 📑 | 8 ⇒ 📑 |  |  |  |  |  |
| Garantir que três elementos do júri inserem as passwords num intervalo de tempo (ex: 30 mins). Após isto, passa a apresentar-se o pedido para se inserir a chave pública e a respectiva password após o que é iniciado o processo de abertura das propostas. |       |       |  |  |  |  |  |

Após isto é dado início ao processo, que deverá correr no sistema em background, e, enquanto estiver a decorrer será mostrada uma mensagem indicando essa situação.

O processo percorre a lista de propostas do procedimento em causa e, recorrendo às APIs da Saphety decifra cada um dos documentos, e os dados de cada proposta. Voltando a guardar os ficheiros e os dados decifrados na base de dados.

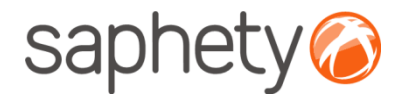

## Encriptação/ Desencriptação

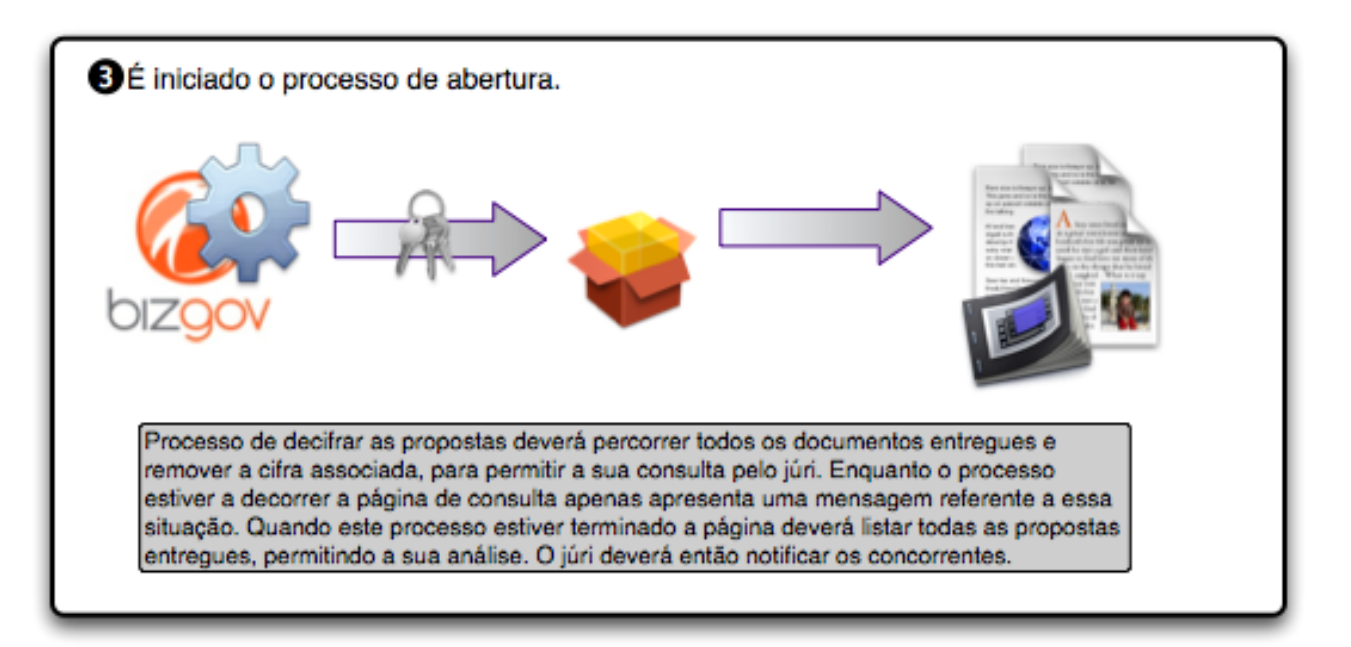

### saphety

#### Desencriptação de Propostas/ Candidaturas - Júris

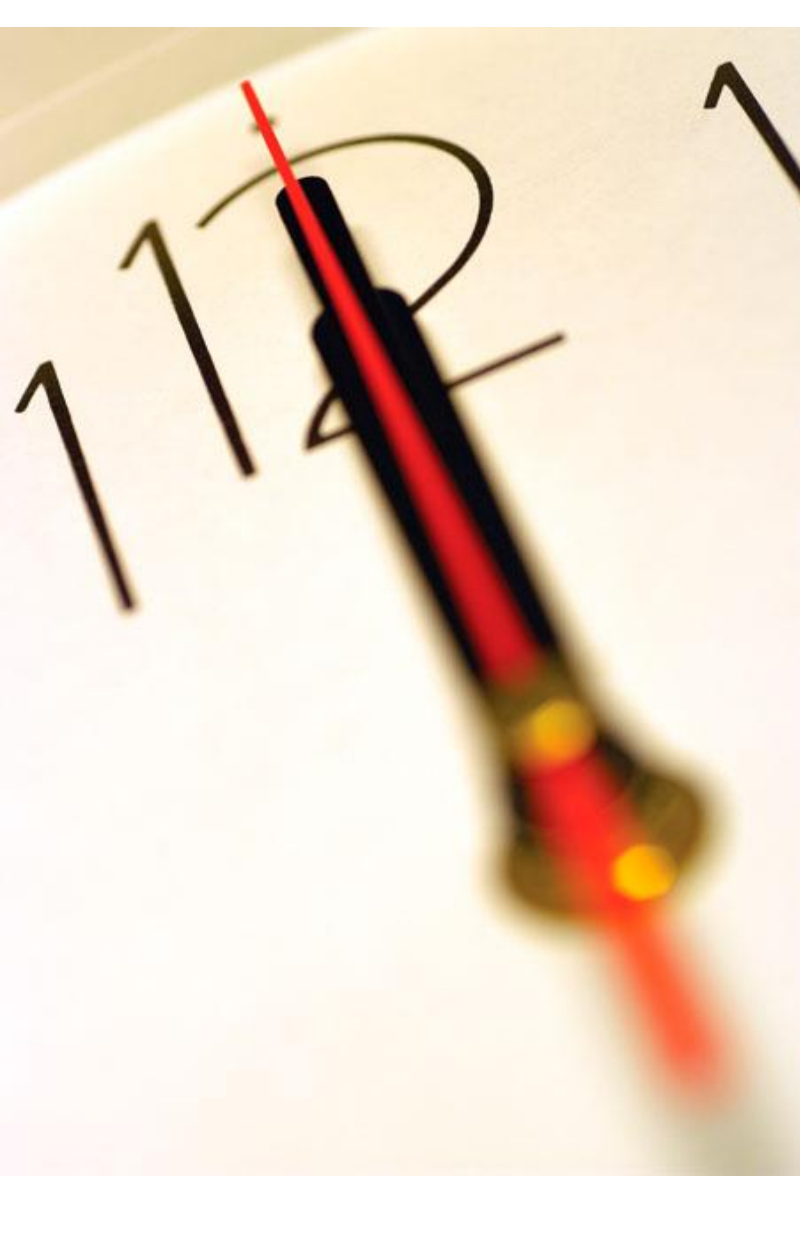

Índice
1 Introdução
2 Encriptação / Desencriptação de Propostas
3 Exemplo de Abertura de Propostas

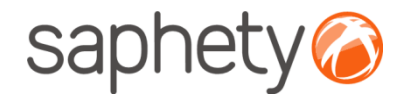

## Exemplo de abertura de propostas 1/4

#### Abertura de Propostas de propostas/ candidaturas.

Quando é atingida a data de abertura de propostas, a plataforma BizGov envia para todos membros do Juri uma notificação intitulada "Notificação de abertura de documentos encriptadas".

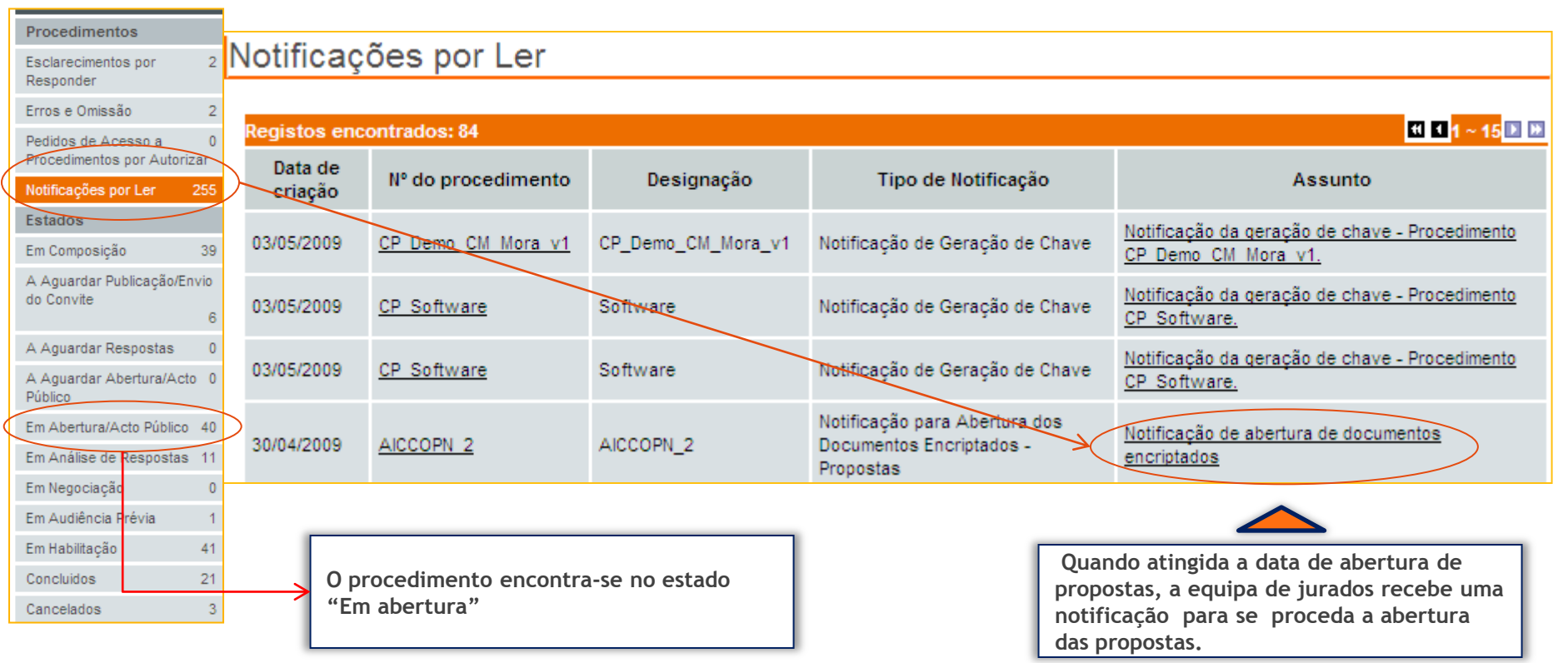

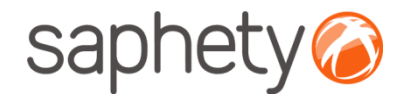

## Exemplo de abertura de propostas 2/4

#### Abertura de Propostas de propostas

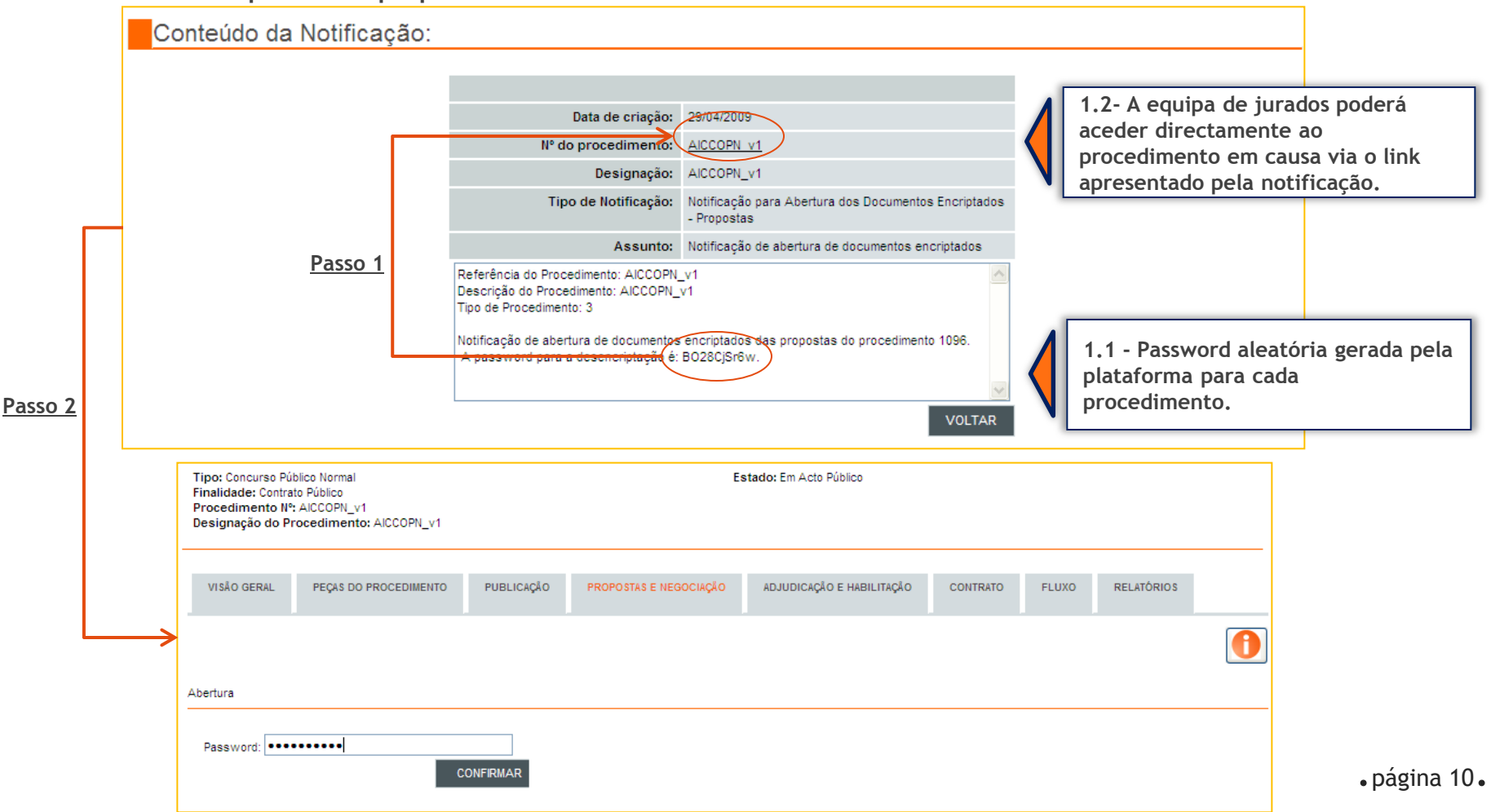

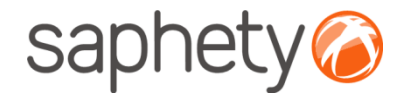

## Exemplo de abertura de propostas 3/4

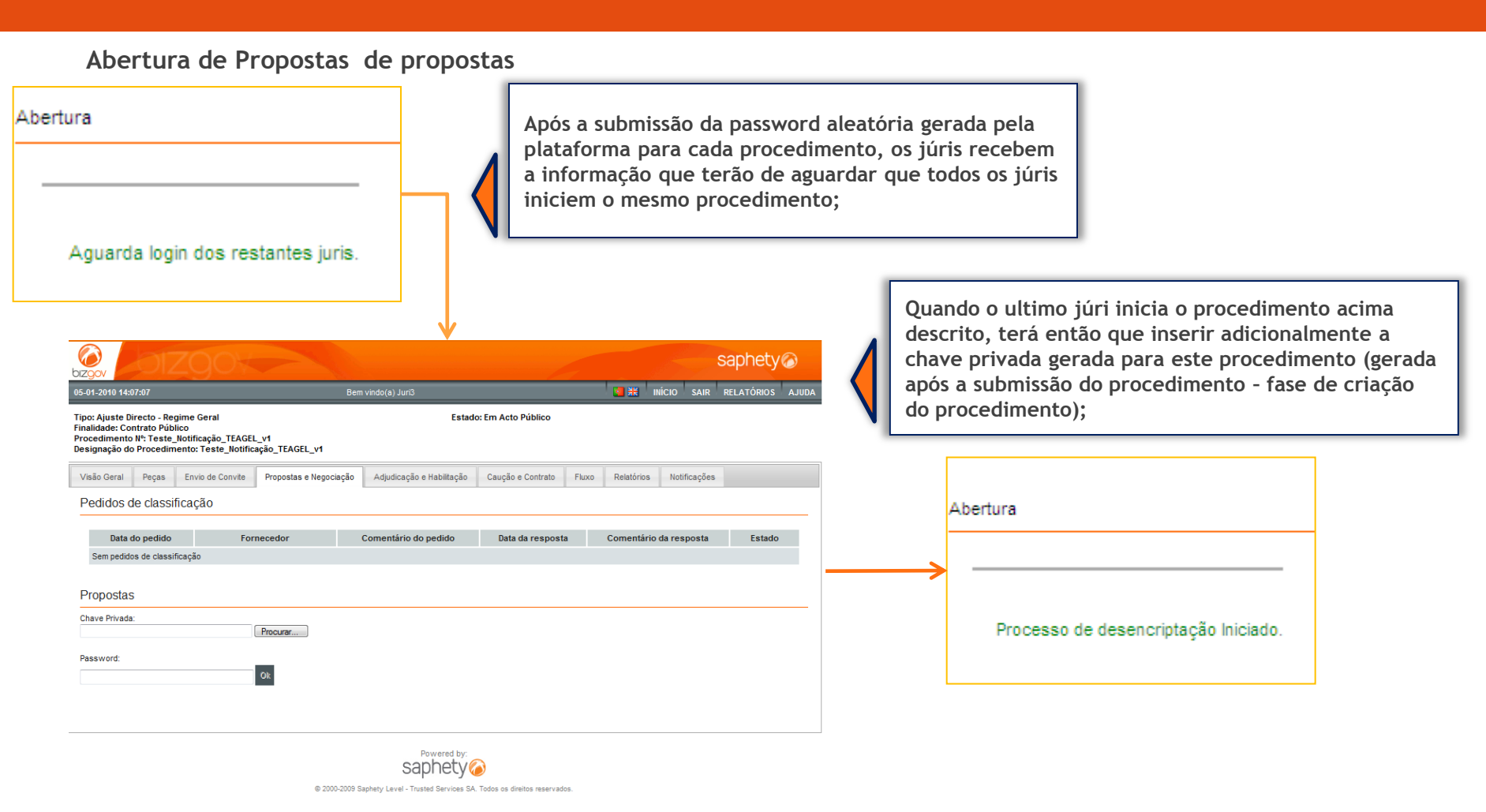

página 11.

![](_page_11_Picture_0.jpeg)

### Exemplo de abertura de propostas 4/4

#### Abertura de propostas

Após ter ocorrido o processo de inserção com sucesso das passwords (constantes nas notificações de abertura de documentos) de pelo menos 3 membros do Juri, da chave privada e a da sua respectiva password, as propostas ficam disponíveis para consulta para todos os membros da equipa do procedimento.

Atenção - <u>Caso o processo descrito anteriormente não ocorra num prazo de 30 minutos, o mesmo terá que ser</u> percorrido novamente (utilizando as mesmas passwords) até que seja executado num prazo de 30 minutos.

|                                                                                                    |                          |                        |                                       |                  |               |          | saphety@      |            |       |  |
|----------------------------------------------------------------------------------------------------|--------------------------|------------------------|---------------------------------------|------------------|---------------|----------|---------------|------------|-------|--|
| 27-03-2009 1                                                                                                    | 1:24:40                  | Bem vindo(a) Júr       | Bem vindo(a) Júri 1 Banco de Portugal |                  |               |          | INÍCIO SAIR   | RELATÓRIOS | AJUDA |  |
| Tipo: Concurso Público Normal Estado: Em Acto Público<br>Finalidade: Contrato Público<br>Procedimento IN°: CP_Demo_bdp_v2<br>Designação do Procedimento: |                          |                        |                                       |                  |               |          |               |            |       |  |
| VISÃO GER                                                                                                    | AL PEÇAS DO PROCEDIMENTO | PUBLICAÇÃO PROPOSTAS   | E NEGOCIAÇÃO AL                       | DJUDICAÇÃO E HAB | ILITAÇÃO C    | CONTRATO | FLUXO         | RELATÓRIOS |       |  |
|                                                                                                    |                          |                        |                                       |                  |               |          |               |            | 0     |  |
| Propostas                                                                                                    |                          |                        |                                       |                  |               |          |               |            |       |  |
| Proposta<br>№                                                                                                    | Nome do concorrente      | Informação Adicional   | Data de envio                         | Detalhe          | Estado        | Motiv    | o de Exclusão | Coment     | ários |  |
| 0.0                                                                                                    | Fornecedor BizGov 1      |                        | 27/03/2009 10:46                      | ۹.               | Submetida     |          |               |            |       |  |
| NOTIFICAR                                                                                                    | R LISTA DE CONCORRENTES  | INSERIR PROPOSTA HISTÓ | RICO DE ESCLARECIMEI                  | NTOS COMPAR      | AÇÃO DE PROPO | OSTAS    | RELATÓRIO     | S NEGO     | OĂÇĂD |  |

![](_page_12_Picture_0.jpeg)

# Plataforma Electrónica BizGov

#### Desencriptação de Propostas/ Candidaturas -Júris

2010

![](_page_12_Picture_4.jpeg)